## How can I view my results?

To view your results, follow these steps:

- 1. Log into myUHN
- 2. <u>Click here</u> to login now or go to:

https://mychartprd.uhn.ca/MyChartPRD/Authentication/Login?

3. Enter your *myUHN* Username or Email address & Password.

| 4.                | Click on                                                          |              | Sign in         |        |      |  |
|-------------------|-------------------------------------------------------------------|--------------|-----------------|--------|------|--|
| 5.                | On the u                                                          | pper left co | orner, click on | Your N | Menu |  |
| 6.                | 6. Scroll down the menu and click on 👗 Ontario Lab Results (OLIS) |              |                 |        |      |  |
|                   | Your                                                              | r Menu       | S               |        |      |  |
| Q Search the menu |                                                                   |              |                 |        |      |  |
| Find Care         |                                                                   |              |                 |        |      |  |
| 6                 | Schedule an Appoin                                                | tment        |                 |        |      |  |
| 8                 | 🔐 View Care Team                                                  |              |                 |        |      |  |
| Communication     |                                                                   |              |                 |        |      |  |
| Messages          |                                                                   |              |                 |        |      |  |
|                   | Ask a Question                                                    |              |                 |        |      |  |
| ß                 | 🛃 Letters                                                         |              |                 |        |      |  |
| My Record         |                                                                   |              |                 |        |      |  |
| $\oslash$         | To Do                                                             |              |                 |        |      |  |
|                   | Visits                                                            |              |                 |        |      |  |
| $\mathbf{k}$      | UHN Test Results                                                  |              |                 |        |      |  |
| "                 | Ontario Lab Results                                               | (OLIS)       |                 |        |      |  |
|                   | Medications                                                       |              |                 |        |      |  |
| •                 | Health Summary                                                    |              |                 |        |      |  |
| ۲                 | Preventive Care                                                   |              |                 |        |      |  |
|                   | Questionnaires                                                    |              |                 |        |      |  |
| 0                 | Medical and Family I                                              | History      |                 |        |      |  |
| •                 | Health Reports                                                    |              |                 |        |      |  |
| <b>~</b> ~        | Trends Dashboard                                                  |              |                 |        |      |  |
| F                 | Document Centre                                                   |              |                 |        |      |  |

7. Your Dynacare lab results should appear under REPORT/RESULT NAME.

8. Click on More details to view

to view full report.